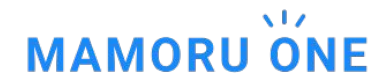

# **MAMORU ONE** ユーザー追加方法について

株式会社日本パープル MAMORU ONE 移行プロジェクトチーム <u>oneinfo@purple.co.jp</u>

### ユーザーの設定手順

2. 集荷先(グループ)に割り当て 1. ユーザー追加 「ユーザー管理」から 各種サービスの「ユーザー権限」から MAMORU ONEへユーザーを追加します。 集荷先(グループ)に割り当てます。 各種サービス > ユーザー権限 マイアカウント > ユーザー管理 😂 集荷先1(グループ1) ▲ 管理者 └ 🚨 管理者※ 🖓 🕒 ユーザーA ▲ ユーザーA ▲ユーザーB \*\*\* 集荷先2(グループ2) - 💄 管理者※ ▲ ユーザーC - 💄 ユーザーB

※管理者は全ての集荷先(グループ)に所属します。

1. ユーザー追加

#### 「マイアカウント」>「ユーザー管理」からユーザー追加できます。

| ユーザー管理ページへ                              | 新規ユーザー作成                                                                                                    | ユーザー情報入力                                                                                                    | ユーザー追加メール                                                                                                    |
|-----------------------------------------|----------------------------------------------------------------------------------------------------|----------------------------------------------------------------------------------------------------|----------------------------------------------------------------------------------------------------|
| With With With With With With With With | <complex-block><complex-block><complex-block><complex-block></complex-block></complex-block></complex-block></complex-block> | ALLANCE CO. C. 2000     0.000     0.000     0.000     0.000     0.000     0.000     0.000     0.000     0.000     0.000     0.000     0.000     0.000     0.000     0.000     0.000     0.000     0.000     0.000     0.000     0.000     0.000     0.000     0.000     0.000     0.000     0.000     0.000     0.000     0.000     0.000     0.000     0.000     0.000     0.000     0.000     0.000     0.000     0.000     0.000     0.000     0.000     0.000     0.000     0.000     0.000     0.000     0.000     0.000     0.000     0.000     0.000     0.000     0.000     0.000     0.000     0.000     0.000     0.000     0.000     0.000     0.000     0.000     0.000     0.000     0.000     0.000     0.000     0.000     0.000     0.000     0.000     0.000     0.000     0.000     0.000     0.000     0.000     0.000     0.000     0.000     0.000     0.000     0.000     0.000     0.000     0.000     0.000     0.000     0.000     0.000     0.000     0.000     0.000     0.000     0.000     0.000     0.000     0.000     0.000     0.000     0.000     0.000     0.000     0.000     0 | MAMORU ONEへユーザーが追加されました。<br>下記URLより、ログインしてください。<br>URL:https://purple.jp/<br>下記お客様コード、ユーザーID、入力しご利用下さ<br>い。<br>お客様コード TEST002<br>ユーザーID test001<br>パスワード ********<br>※パスワードはユーザー新規登録時に作成いただ<br>いたパスワードとなります。<br>詳細はユーザー管理者にお問合せください。<br>************************************ |

「新規ユーザー作成」ページから必要情報を入力後「保存」ボ タンをクリックすると新規ユーザーが作成されます。 てに別途パスワードをご案内ください。

## ユーザー追加後「権限設定」を変更してください

| MAMORU O | NE 』(Pren     | 管理<br>hier) | ○ 保管管理<br>(e-保管) | 提密抹消<br>(保護くん) | 注文・承認    |          | <b>9</b> ⊐-1 | プー管理 | 睹(株) | ¢    | <b>!</b> | 별 カート |
|----------|---------------|-------------|------------------|----------------|----------|----------|--------------|------|------|------|----------|-------|
| マイアカウント  | のお客様情報の       | 契約一覧(       | 3 請求情報 8         | ユーザー管理 😡       |          |          |              |      |      |      |          |       |
| 💮 ユーザー   | -管理           |             |                  |                |          |          |              |      |      |      |          |       |
| 權限股定     | 「権限設          | 定」ボ         | タンから言            | 殳定が変更          | できます。    |          |              |      |      |      |          |       |
| フーザー管理   |               |             |                  |                |          |          |              |      |      |      |          |       |
| 新規発行     | 例) ユーザーID ユー! | チー名 核       | <b>R</b>         |                |          |          |              |      |      |      |          |       |
|          |               |             |                  |                |          |          | <u> </u>     | +11  | tog  | -    |          |       |
|          |               |             |                  |                |          |          | 請求情報         | 契約情報 | 各根情報 | ゴーザー | 依賴       | 利田    |
| ユーザーID   | ユーザー名         | グループ        | メールアドレス          |                | 利用サービス   | 管理者/ユーザー | 物語           | 物語   | 福集   | 管理   | 経主文      | 巴状況   |
| mamoru   | ユーザー管理者       |             | tominaga@purp    | le.co.jp       | 利用サービス参照 | 管理者      | 0            | 0    | 0    | 0    | 0        | 利用    |
| mamoru01 | ユーザーA         |             | tominaga@purp    | le.co.jp       | 利用なし     | ユーザー     | ×            | ×    | ×    | ×    | ×        | 利用    |
| mamoru02 | ユーザーB         |             | tominaga@purp    | le.co.jp       | 利用サービス参照 | ユーザー     | ×            | ×    | ×    | ×    | ×        | 利用    |
| mamoru03 | ユーザーC         |             | tominaga@purp    | le.co.jp       | 利用なし     | ユーザー     | ×            | ×    | ×    | ×    | ×        | 利用    |
| hayakawa | ユーザーD         |             | hayakawa@pur     | ole.co.jp      | 利用サービス参照 | ユーザー     | 0            | 0    | 0    | 0    | 0        | 利用    |
|          |               |             |                  |                |          |          |              |      |      |      |          | _     |
|          |               |             |                  |                |          |          |              |      |      |      |          | (?)   |

#### 「権限設定」説明

ユーザー追加後の初期状態ではすべての権限が「×」になっています。 依頼者を作成するには「依頼注文」を「○」に変更してください。 権限変更は対象ユーザーが再ログイン時に有効化されます。

| 請求情報参照  | 請求書をダウンロードできる権限です。                               |
|---------|--------------------------------------------------|
| 契約情報参照  | 当社サービスの契約情報を参照できる権限です。                           |
| お客様情報編集 | システムに登録されたお客様情報(住所情報などの組織情<br>報)を変更申請ができる権限です。   |
| ユーザー管理  | ユーザー追加や権限の変更ができます。<br>「×」にすると利用中のサービスすべてに適応されます。 |
| 依頼注文    | 注文の依頼ができます。<br>「×」にすると利用中のサービスすべてに適応されます。        |
| 利用状況    | 「利用中止」すると利用中のサービスすべて利用不可となり<br>ます。               |

### 2. 集荷先(グループ)に割り当て

#### 各種サービス >「ユーザー権限」から集荷先(グループ)に割り当てます。

#### 例)機密抹消(保護くん)での画面例

集荷先(グループ)選択 ユーザー追加 ユーザー設定変更 設定変更 AMORU ONE D (1998) 10 (1998) 2 (1993) 12 - 9-2 Өл-и-шавах- 🤌 🐂 : MAMORU ONE (Cramier) MORU ONE (Transmit) (Control (Control (Contro) (Control (Contro) (Control ( Qa-7-888082- 🤌 🗩 h-● 保管管理 (e-保険) 1 (協調会会) AMORU ONE (Constraint) (Constraint) (Constra 注文・承認 ■ 選択グループ設定 ユーザー4回 1881 > 28パパループ > 28パパループ 設定 5 第二日 満民グループ ユーザー植物(04時) > 満民グループ ##5455 00040 ユーザー権限(抹消) 2222R \*\*>46 10000 ₩ 0.L-76 ₩ *0*10-76 ● グループ名 ユーザー道的 ユーザーリストからの追加となります。
 ユーザーリストで新聞に加切したい場合は こちら から追加してください。 高耸近名 Ant. MITS #1/segimio) 0.98.742564 O SURTA DEBLAS コーザーリストからのほかとなります。 149.05 Jat 新规定都子一/s(zLf2wf0) ユーザーリストに制用に追加したい場合は こちら から追加してください ※ユーザーリストに制用に追加したい場合は こちら から追加してください ユーザー名 RAILS 1.11.10100 依赖希望任何 2.88 ユーザー家学校 tominage@purple.co.3p CONTA CONTACTO ユーザー10 ユーザー名 ユーザー営業者 17 AL FT>00 2000 対象のグループページに遷移後「設定変更」ボタンをクリック 権限を変更して「設定保存」ボタンをクリックすると集荷先(グ してユーザーを追加します。 ループ)への割り当ては完了です。 「ユーザー追加」のフォームから追加したいユーザーを(ユー

ユーザー権限(抹消)ページにアクセスして追加したい集荷先 (グループ)を選択します。 「ユーザー追加」のフォームから追加したいユーザーを(ユー ザー名及び、ID)検索するとプルダウンで対象ユーザーが表 示されます。 対象ユーザーを選択後に「ユーザー追加」ボタンをクリックし てください。

# ユーザー権限の「権限設定」について

#### 例)機密抹消(保護くん)での画面例

| AMORU ON                      | E 章 文書管理<br>(Premier) | 保管管理<br>(e-保管) | 機密抹消<br>(G限くん)                                                      | 注文·承認                                         |                      |                     |                           | (    | <b>3</b> ユーザー管 | 聖者(株式…          | 🎐 📜 カート |
|-------------------------------|-----------------------|----------------|---------------------------------------------------------------------|-----------------------------------------------|----------------------|---------------------|---------------------------|------|----------------|-----------------|---------|
| ▲密林消候報 ●                      | ◎周霊・証明書◎              | ▲ユーザー権限(抹消)    |                                                                     |                                               |                      |                     |                           |      |                |                 |         |
| 9   🚺 選択                      | マグループ 設定 ユー           | -ザー権限(抹消) > 選  | Rグループ > 選択グル・                                                       | ーブ 設定                                         |                      |                     |                           |      |                |                 |         |
| キャンセル 😡                       | 定保存                   |                |                                                                     |                                               |                      |                     |                           |      |                |                 |         |
| ■ グループ名<br>ユーザー追加<br>mamoru01 | <u>ユーザー 2版</u>        | 1              | <ul> <li>ユーザーリストか</li> <li>ユーザーリストに</li> <li>※ユーザーリストへの送</li> </ul> | らの追加となります。<br>新規に追加したい場合は<br>Madiaユーザー追加機関が必要 | ごちら から追<br>使です。詳しくは1 | 加してください<br>管理者にお問い合 | <sup>1</sup> 。<br>約世ください。 |      | 依頼             | 賃承認機能<br>る○利用しね | 21      |
| ユーザーID                        | ユーザー名                 | メールアドレス        |                                                                     | 利用状况                                          | 機密処理履歴               | ユーザー権限(抹消)          | 依赖作成                      | 依頼確定 | (依頼確定通知メール     | 佐頼作成通知メール       | 更新      |
| mamoru                        | ユーザー管理者               | tominaga@pu    | rple.co.jp                                                          | 管理者                                           | 0.                   | 0                   | 0 •                       | •    | 0 •            | 0 •             | 更新      |
| mamoru01                      | ユーザーA                 | tominaga@pu    | rple.co.jp                                                          | 利用▼                                           | × •                  | × •                 | × •                       | × •  | × •            | × •             |         |
|                               |                       |                |                                                                     | =+r>tel 18                                    | 定保存                  |                     |                           |      |                |                 |         |

#### 「権限設定」説明

初期状態ではすべての権限が「×」になっています。下記ご参照のうえで権限設定を変更ください。権限変更は対象ユーザーが再ログイン時に有効化されます。

| 依頼承認機能         | 注文に対して承認機能(フロー)が利用できます。<br>本機能を利用すると注文作成時には、日本パーブルへ注文情報が送られません。<br>「依頼確定」の権限をもつユーザーが注文承認(依頼確定)する事で注文情報が送信<br>されます。 |
|----------------|----------------------------------------------------------------------------------------------------|
| 利用状況           | 「削除」にすると対象の集荷先(グループ)から外れます。                                                                                        |
| <b>檥密処理履</b> 歴 | 機密処理履歴を確認できます。<br>※こちらの権限がないと機密処理証明書のダウンロードができません。                                                                 |
| ユーザー権限(抹消)     | 集荷先(グループ)内のユーザー権限を変更・追加できます。                                                                                       |
| 依賴作成           | ご契約いただいている機密抹消(保護くん)の注文を作成できます。<br>※「依頼承認機能」が「利用する」の場合、注文情報を送信するには「依頼確定」が必<br>要です。                                 |
| 依頼確定           | 作成された注文を確定します。依頼確定は「注文・承認」>「承認一覧」から行いま<br>す。                                                                       |
| 依頼確定通知メール      | 注文の「依頼確定」時にメール通知します。                                                                                               |
| 依頼作成通知メール      | 注文情報が作成された時にメール通知します。                                                                                              |

## MAMORU ONEに関するお問合せについて

下記メールアドレス宛てにお問合せください。 お問い合わせ先: MAMORU ONE 移行プロジェクトチーム宛て oneinfo@purple.co.jp

株式会社 日本パープル 〒107-0052 東京都港区赤坂8-5-6 翻訳会館3F <u>https://www.mamoru-kun.com/</u>